# **IP-EXPERT.FR**

## **OSI N2 >> Vlans, Trunking, DTP**

11/01/2022

Document de travail Vlans, Trunking, DTP

– v1.0 –

### **INSTRUCTIONS**

Le but de ce TP est d'appréhender la notion de vlan, son implémentation au sein d'un switch. Nous verrons aussi comment transmettre des informations en mode vlans à travers différents switches. Nous finirons par la notion de DTP (Dynamic Trunking Protocol).

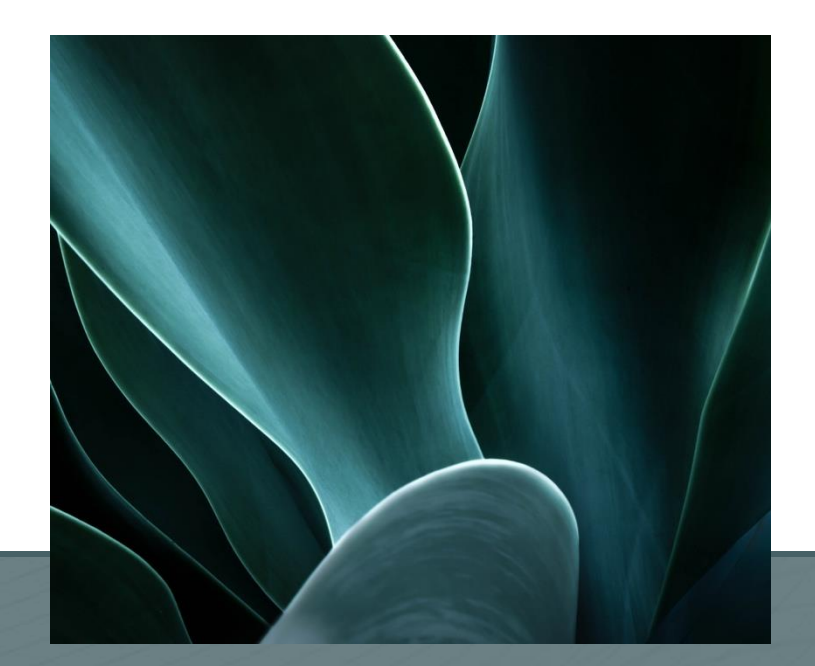

### Schéma de principe

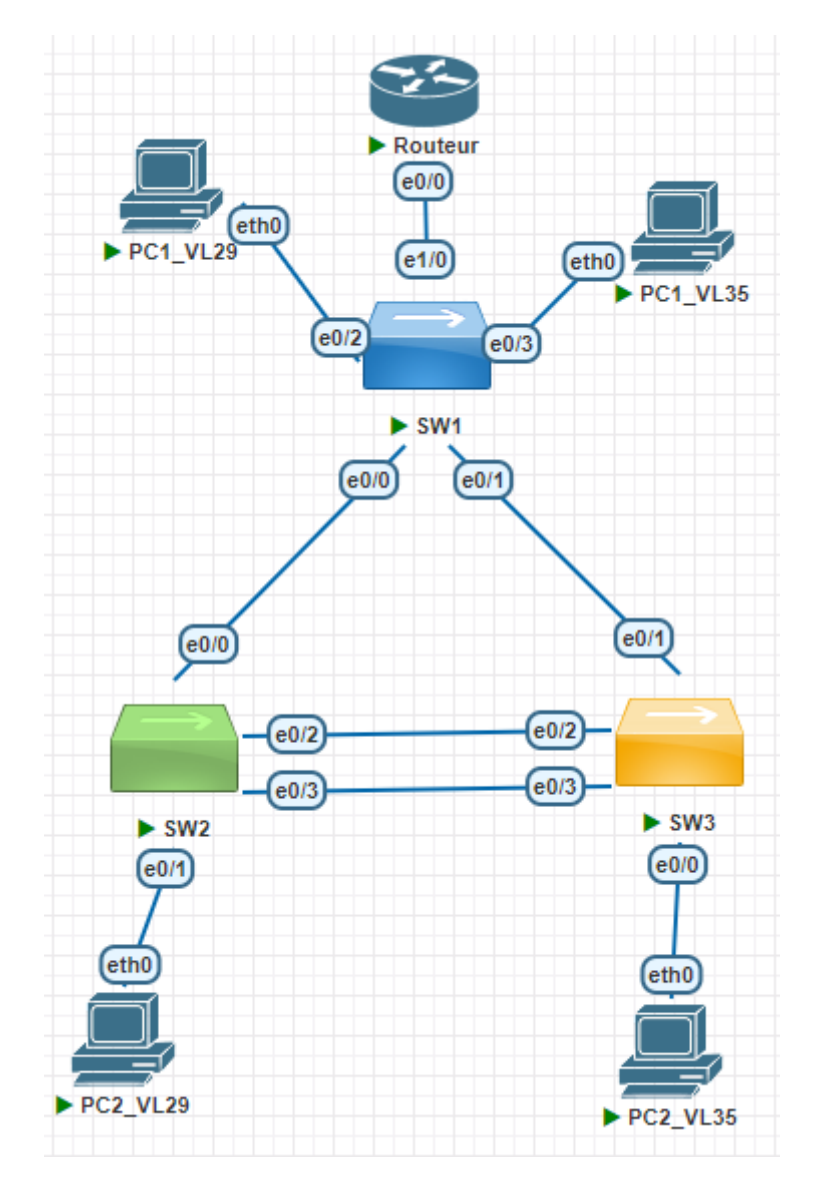

Pré-requis : Vlan 29 - LABORATOIRE Vlan 35 – PRODUCTION

La configuration SW1 vers Routeur est pré-configurée. La configuration de Routeur est réalisée totalement.

# Vlans, Trunking

| ETAPE 1 | Configuration des vlans<br>Configurer les vlans 29 et 35 sur chaque switch<br>Commandes :<br>vlan X<br>name NOM_VLAN                                                                                                    |  |  |  |  |
|---------|----------------------------------------------------------------------------------------------------|--|--|--|--|
| ETAPE 2 | <pre>Configuration des interfaces vers hôtes en mode 'access' Configurer les interfaces vers PC1_VLAN29 et PC2_VLAN29 dans le vlan 29 en mode access. Configurer les interfaces de PC1_VLAN35 et PC2_VLAN35 dans le vlan 35 en mode access. Commandes: switchport mode access switchport access vlan X</pre> |  |  |  |  |
| ETAPE 3 | Configuration des trunks inter-switch<br>Ensuite, nous allons configurer les trunks sur chaque switch.<br>Commandes :<br>switchport mode trunk<br>switchport trunk allowed vlan add X                                                                                                    |  |  |  |  |

# Etape 6 : Configuration de l'IP sur le PC Voyons maintenant comment configurer les PC : PC1\_VLAN29 : ip 172.22.29.1/24 172.22.29.254 PC2\_VLAN29 : ip 172.22.29.2/24 172.22.29.254 PC1\_VLAN25 : ip 172.22.35.1/24 172.22.29.254 PC2\_VLAN35 : ip 172.22.35.2/24 172.22.29.254 PC2\_VLAN35 : ip 172.22.35.2/24 172.22.29.254 PC2\_VLAN35 : ip 172.22.35.2/24 172.22.29.254 PC2\_VLAN35 : ip 172.22.35.2/24 172.22.29.254 PC1\_VLAN29, vous devez être en mesure de pinguer le PC2\_VLAN25 Commande : ping 172.22.35.2

# DTP – Dynamic Trunking Protocol

| PRE-REQUIS,<br>suite TP1 1 | Configuration SW1 et SW2<br>Sw1:switchport mode access<br>Sw2:switchport mode access                                                                                                    |
|----------------------------|----------------------------------------------------------------------------------------------------|
| ETAPE 2                    | Configuration SW2 en mode DTP et vérifications<br>Configurer l'interface ethernet o/o en mode DTP (dynamic auto).<br>Commandes:<br>switchport mode dynamic auto<br>Vérification:<br>switchport interface ethernet 0/0   inc Nego |
| ETAPE 3                    | Configuration SW1 en mode trunk :<br>Configurer le port ethernet O/O en mode trunk 802.1q<br>Commandes :<br>switchport trunk encapsulation dot1q<br>switchport mode trunk                                                        |

|         | Vérification état trunking sur SW1 et SW2 :                               |          |                  |                      |        |  |  |
|---------|---------------------------------------------------------------------------|----------|------------------|----------------------|--------|--|--|
| ETAPE 4 | Commandes:<br>show int trunk                                              |          |                  |                      |        |  |  |
|         | <b>Résultat attendu :</b><br>SW1#show int trunk                           |          |                  |                      |        |  |  |
|         | Port                                                                      | Mode     | Encapsulation    | Status               | Native |  |  |
|         | vlan<br>Et0/0<br>Et1/0                                                    | on<br>on | 802.1q<br>802.1q | trunking<br>trunking | 1<br>1 |  |  |
|         | <br>SW2#show int trunk                                                    |          |                  |                      |        |  |  |
|         | Port                                                                      | Mode     | Encapsulation    | Status               | Native |  |  |
|         | vian<br>Et0/0                                                             | auto     | n-802.1q         | trunking             | 1      |  |  |
|         | Vérification connectivité IP                                              |          |                  |                      |        |  |  |
| ETAPE 5 | Commandes:<br>Depuis PC1_VLAN35:<br>ping 172.22.29.2<br>trace 172.22.29.2 |          |                  |                      |        |  |  |